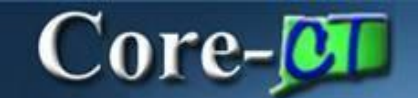

August 14, 2024

## <u>Overview</u>

There are several enhancements in **Create Requisition. The Requisition Defaults** (formerly define requisition) provides a user with more options at the beginning of creating a requisition. Modifying the defaults on the Requisition Defaults page is a time-saving step, especially for requisitions with several lines that have the same requirements. Requesters can still make modifications to individual lines from the **Checkout** page. Line info trumps req defaults info.

#### Navigation:

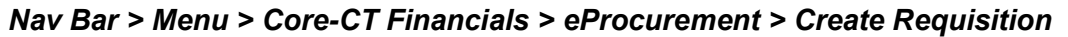

0

| Core-                                            |                       | Menu v S         | Search in Menu                                                                                                    |  | Q |   |   | ۵     | Û:     | Ø |
|--------------------------------------------------|-----------------------|------------------|----------------------------------------------------------------------------------------------------|--|---|---|---|-------|--------|---|
| OR                                               |                       |                  |                                                                                                    |  |   |   |   | Na    | av Bar | 5 |
| Select Co                                        | ore-CT Financia       | ls               |                                                                                                    |  |   |   |   |       |        |   |
| Click <b>ePr</b>                                 | <b>ocurement</b> Tile |                  |                                                                                                    |  |   |   |   |       |        |   |
| Click <b>Cre</b>                                 | ate Requisition       | Tile             |                                                                                                    |  |   |   |   |       |        |   |
| Core-                                            |                       | Menu → Search ir | n Menu                                                                                                    |  |   | Q | Ć | Ĵ Û   | :      | Ø |
| Core-CT                                          | Financials ~          |                  |                                                                                                    |  |   |   |   | < 2 a | )f5 >  | : |
|                                                  | eProcurement          | Procuremen       | ocurement Contracts Supplier Contracts   Image: Contract set of the set of the set of t |  |   |   |   |       |        |   |
| <<br>⊢ ⊢ ©                                       | 0 🗘                   | Q Sei            | arch in Menu                                                                                                    |  |   |   |   | Û     | :      | Ø |
| eProcurement                                     |                       |                  |                                                                                                    |  |   |   |   |       | :      |   |
| Approvals Create Requisition Manage Requisitions |                       |                  |                                                                                                    |  |   |   |   |       |        |   |

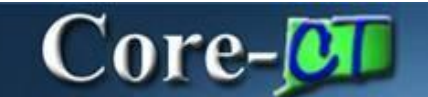

August 14, 2024

## **Requisition Defaults**

## The Requisition Defaults step on the Create Requisition page has been expanded for easy

review/modification of default values as needed. Users will click the tabs or use the show All tab to view all the accounting fields to populate the required chartfields.

| Requisition Defaults    | 1                       |                                    |                   |
|-------------------------|-------------------------|------------------------------------|-------------------|
| Cancel                  |                         |                                    | Done              |
|                         |                         |                                    |                   |
| Business Unit           | MHAM1                   | Requisition Name                   |                   |
| Requester               | <b>Q</b>                | Card Number                        | ~                 |
|                         |                         | Expiration Date                    |                   |
| Priority                | Medium 🗸                | Requisition Type                   | Requisition       |
| Currency                |                         |                                    | Obligation Amount |
|                         |                         |                                    |                   |
|                         |                         | Use Procurement Card               | No                |
| Line Defaults           |                         |                                    |                   |
| Supplier ID             | Q                       | Category                           | Q                 |
| Supplier Location       |                         | Unit of Measure                    |                   |
| Buyer                   |                         | Unit or mousure                    |                   |
| buyer                   | ۷                       |                                    |                   |
| Shipping Defaults       |                         |                                    |                   |
| Ship To                 | 083000074 Q             | Attention                          |                   |
|                         | Add One Time Address    |                                    |                   |
|                         |                         |                                    |                   |
| Due Date                |                         |                                    |                   |
| Distribution Defaults   |                         |                                    |                   |
| SpeedChart              | Q                       |                                    |                   |
| I                       |                         |                                    | 1 row             |
| Chartfields1 Cha        | artfields2 Chartfields3 | Details Asset Information Show All |                   |
| Distribution ↑↓ Percent | t↓ Location             | t↓ GL Unit t↓                      | Account 1         |
| 1 0                     | ACORE                   | Q STATE                            | q                 |

#### **Creating Requisitions for Catalog Items or Punchout Suppliers**

Requesters entering requisitions for State Catalog items or Punchout Suppliers should never enter default values for:

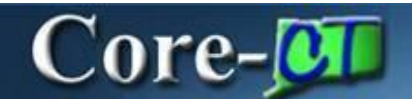

August 14, 2024

- Supplier
- Category
- Unit of Measure
- Account

Core-CT automatically populates the correct values for each catalog/ punchout item selected from the Catalog Supplier/ Item file, or the Web Supplier website Contract. Manual entry could prevent these values from populating correctly.

# **Splitting Distributions**

|   | <br> |  |
|---|------|--|
| + | _    |  |

With the Default Options set, the **Pct (percentage)** field and buttons display in the default view of **Distribution Defaults.** This allows requesters to have multiple distributions at the start of the requisition. The split distributions are applied to all lines added to the requisition.

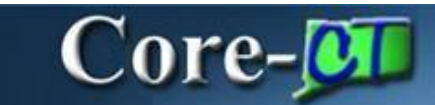

| Cancel                          |                     |                   | Requisitio | n Defaults           |                   |          | Done |  |
|---------------------------------|---------------------|-------------------|------------|----------------------|-------------------|----------|------|--|
| Business Unit                   | DASM1               |                   |            | Requisition Name     |                   |          |      |  |
| Requester                       | 085741              |                   |            | Use Procurement Card | Yes               |          |      |  |
| DAS-                            |                     |                   |            | Card Number          |                   |          |      |  |
| Priority                        | Medium              |                   |            | Expiration Date      | 11/30/2025        |          |      |  |
| Currency                        | USD                 |                   |            | Poquisition Type     | Poquisition       |          |      |  |
|                                 |                     |                   |            | Requisition type     |                   | <b>^</b> |      |  |
|                                 |                     |                   |            |                      | Obligation Amount |          |      |  |
| Line Defaults                   |                     |                   |            |                      |                   |          |      |  |
| Supplier ID                     |                     | Q                 |            | Category             | Q                 |          |      |  |
| Supplier Location               |                     | Q                 |            | Unit of Measure      | Q                 | L        |      |  |
| Buyer                           |                     | Q                 |            |                      |                   |          |      |  |
| Shipping Defaults               | Shinning Defaults   |                   |            |                      |                   |          |      |  |
| Ship To                         | 0640000558          | 0                 |            | Attention            |                   |          |      |  |
|                                 |                     |                   |            |                      |                   |          |      |  |
|                                 | Add One Time Addres | s                 |            |                      |                   |          |      |  |
| Due Date                        |                     |                   |            |                      |                   |          |      |  |
| Distribution Defaults           |                     |                   |            |                      |                   |          |      |  |
| SpeedChart Q                    |                     |                   |            |                      |                   |          |      |  |
| 2 rows                          |                     |                   |            |                      |                   |          |      |  |
|                                 | Details             | Asset Information | Show All   | ** **                |                   |          |      |  |
| Distribution Line T↓ Percent T↓ |                     |                   |            |                      | "Account T↓       |          |      |  |
| 1 100                           |                     | ACORE             | Q          | STATE                | Q                 | Q [+     |      |  |
| 2 0                             |                     | ACORE             | Q          | STATE                | Q                 | ۹ +      |      |  |

Click the + to add distribution lines; populate the **Pct** fields with values that total 100%. Enter the Chartfield values and click the **Done** button to process the rest of the requisition.